La Junta ha puesto en marcha una nueva aplicación para la comunicación efectiva con los padres y madres del alumnado del centro. Para que esto ocurra es necesario que realicen unos pequeños pasos que detallamos a continuación:

1º Es necesaria una cuenta EDUCA para los padres, ya sea una por progenitor o una común, eso como quieran.

Para conseguir la cuenta hay que ir a la web, pinchando en el siguiente enlace: Portal de Educación de la Junta de Castilla y León y clicar en "Acceso privado". Junta de Castilla y León educacy Portal de Educación Información On-line para la Comunidad Educativa de Castilla y León

## Posteriormente "darse de alta":

- No recuerdo mis datos de acceso.
- No tengo cuenta en el Portal:
- Puedo darme de alta?
- Darse de alta

Luego clickar en "Soy madre, padre o tutor legal de un alumno matriculado en un centro público. Necesito disponer de usuario para acceder a servicios o aplicaciones", después "siguiente"

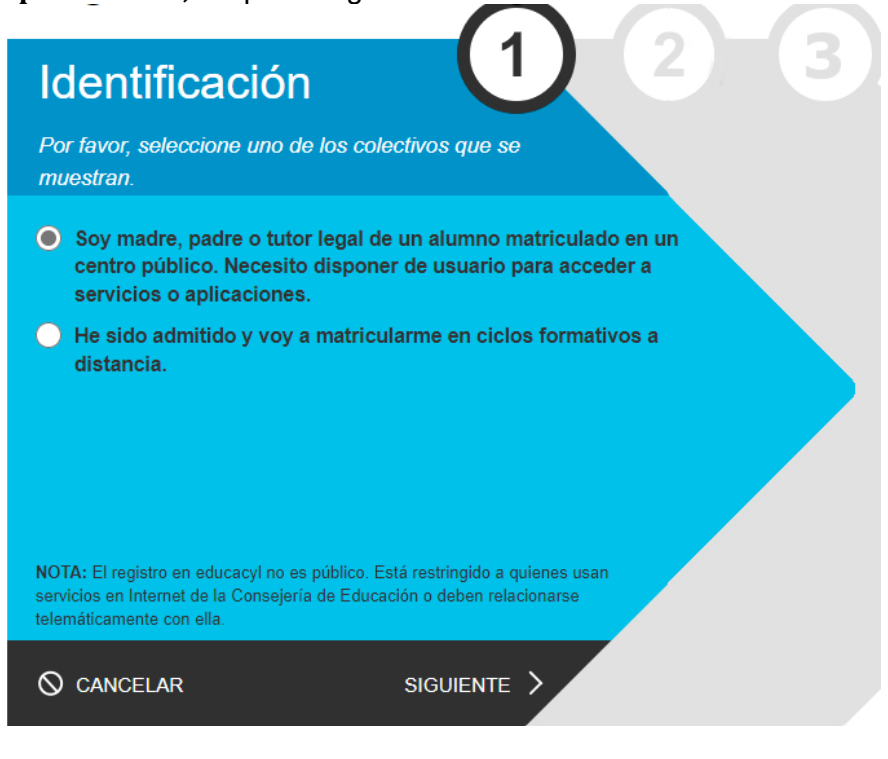

Rellenamos el DNI del tutor del cual queremos crear cuenta, siguiente...

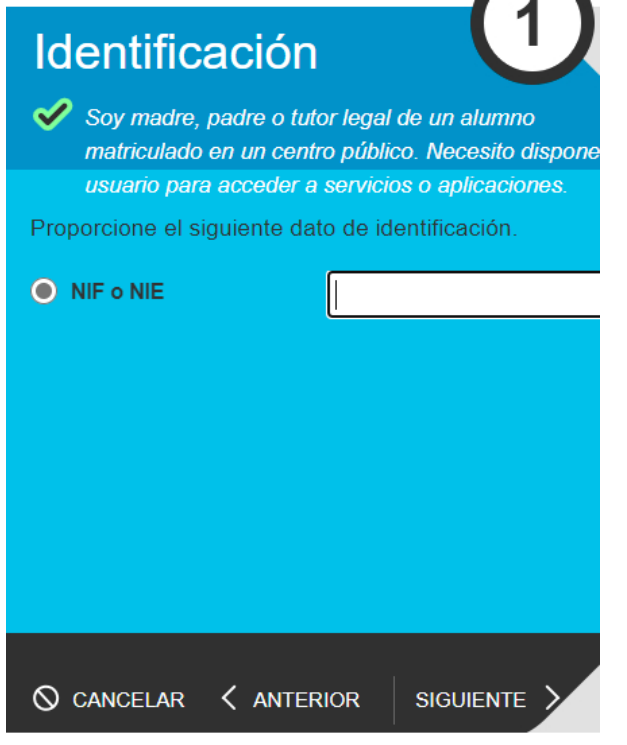

**Nota importante**, es posible que ese DNI no permita la creación de cuenta. Podría ser por dos posibles errores:

*En primer lugar*, que ya exista una cuenta EDUCA para ese DNI, y que no recuerden la contraseña. Para lo cual, hay que repetir los pasos anteriores, clicar en el siguiente link: <u>Portal de Educación de la</u> <u>Junta de Castilla y</u> <u>León</u>, posteriormente "Acceso privado", y "no recuerdo mis datos de acceso", posteriormente "**Tengo cuenta en el Portal de Educación.**", siguiente, rellenáis el DNI y seguís los pasos os darán una contraseña de un solo uso y cuando os metáis en EDUCA os forzará a modificarla por una de vuestra elección.

*En segundo lugar*, el DNI real, no coincide con el que está en la base de datos del centro.

Si los pasos son correctos, llegará una contraseña al correo electrónico personal, que pusieron en la matrícula. Es una contraseña de un solo uso, por lo que cuando se metan en la cuenta os obligará a cambiarla por una de vuestra elección.

2º Una vez con la cuenta EDUCA, deben de acceder al "Acceso privado" en donde encontrarán la aplicación "Stilus familias" y en ella podrán ver el horario de su hijo, donde observarán si ha faltado o no a su clase, así como si ha habido alguna incidencia. También, en otro apartado, verán "Comunicaciones", donde llegarán los mensajes que los distintos profesores les manden. Para que no tengan que entrar en la aplicación a diario, en esa pestaña aparece un *engranaje*, desde el cual podrán vincular esas notificaciones a su email personal. Esto nos parece de especial **importancia** para que las comunicaciones sean satisfactorias por ambos lados.

Desde Stilus Familias, se puede concertar cita con el Tutor/a del alumno.

3º Para dar tiempo, y poder solventar todos los posibles problemas, empezaremos a utilizar esta aplicación desde el lunes 2 de diciembre de este año. Por favor notifiquen a sus tutores, tan pronto como sea posible, a través de Stilus. Para hacerlo se puede utilizar la función de pedir cita al tutor.

Todos los problemas o incidencias que tengan para seguir estos pasos háganoslo saber al correo del centro utilizando el asunto "Stilus" sin entrecomillar.